他社所有名称に対する表示について Internet Explorer は、 米国およびその他の国における米国 Microsoft Corp. の登録商標です。 Edge は、 米国およびその他の国における米国 Microsoft Corp. の登録商標です。 Microsoft は、米国およびその他の国における米国 Microsoft Corp. の登録商標です。 Windows は、米国およびその他の国における米国 Microsoft Corp.の登録商標です。

Microsoft Edge で明示的にエンコーディングを指定して表示することが可能です。 後述する手順にてご使用お願いします。

1. 概要

Microsoft Edge で表示結果が文字化けする場合があります。 通常の Web ページを閲覧している場合は自動 でエンコーディングが認識されるため、ほとんど問題は発生しませんが、エラーページやレスポンス結果が短 いもの、 APIの戻り値などで、レスポンスヘッダが設定されていない場合には、文字化けの表示になることが あります。

Microsoft Edge の Web ブラウザで明示的に文字コードやエンコーディングを指定して表示結果を確認 可能です。

2. 対応方法

Microsoft Edge の拡張機能をインストールすると、文字コードを指定してページを表示できます。 2.1 インストール手順

(1) Microsoft Edge のウィンドウ右側のメニューボタン[...]をクリックします。下図のドロップダウン メニューが表示されます。メニューの[拡張機能]の項目をクリックします

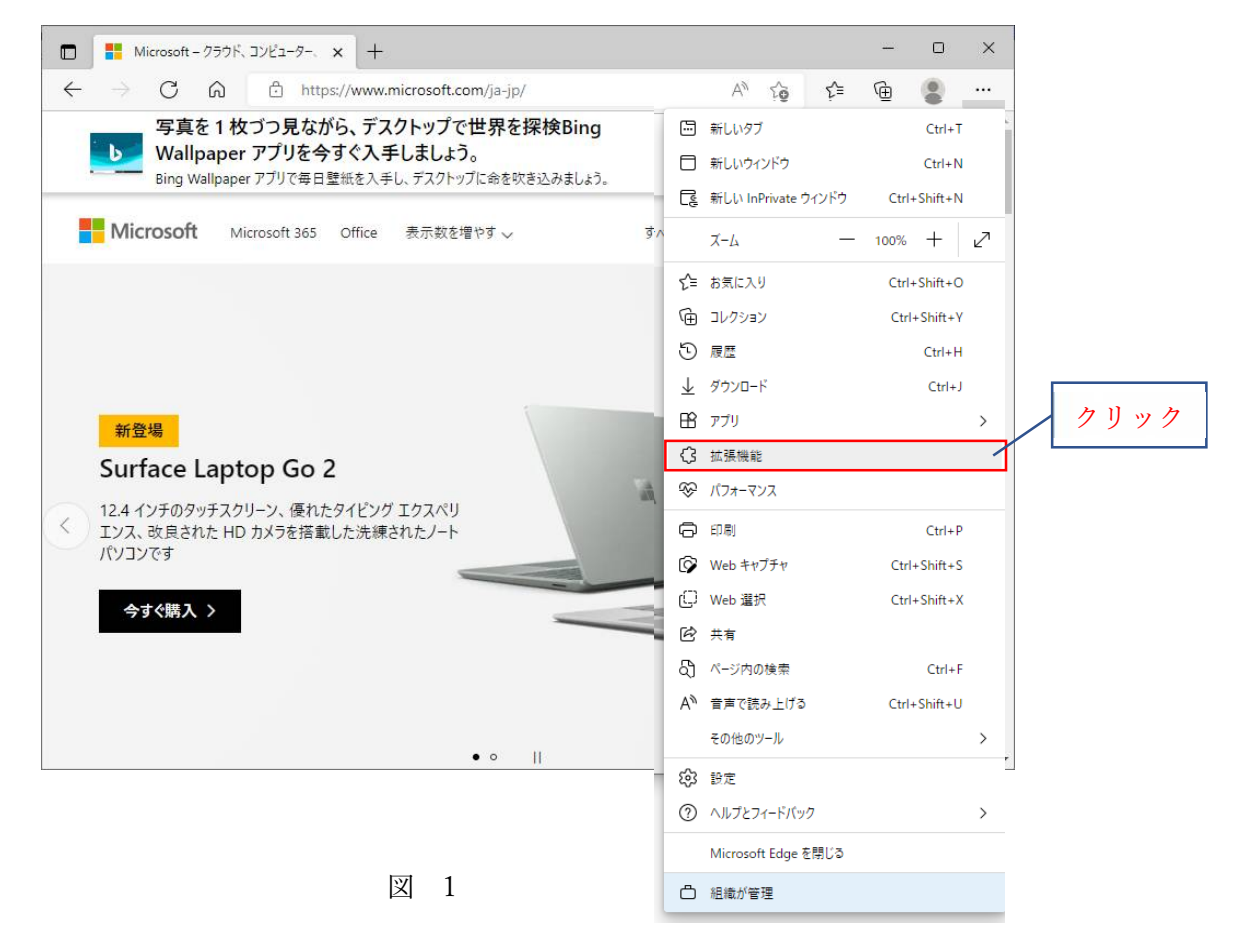

 (2) 拡張機能の画面が表示されます。ページ下部の[Microsoft Edge Add-ons ウェブサイトを開く]ボタンを クリックします。

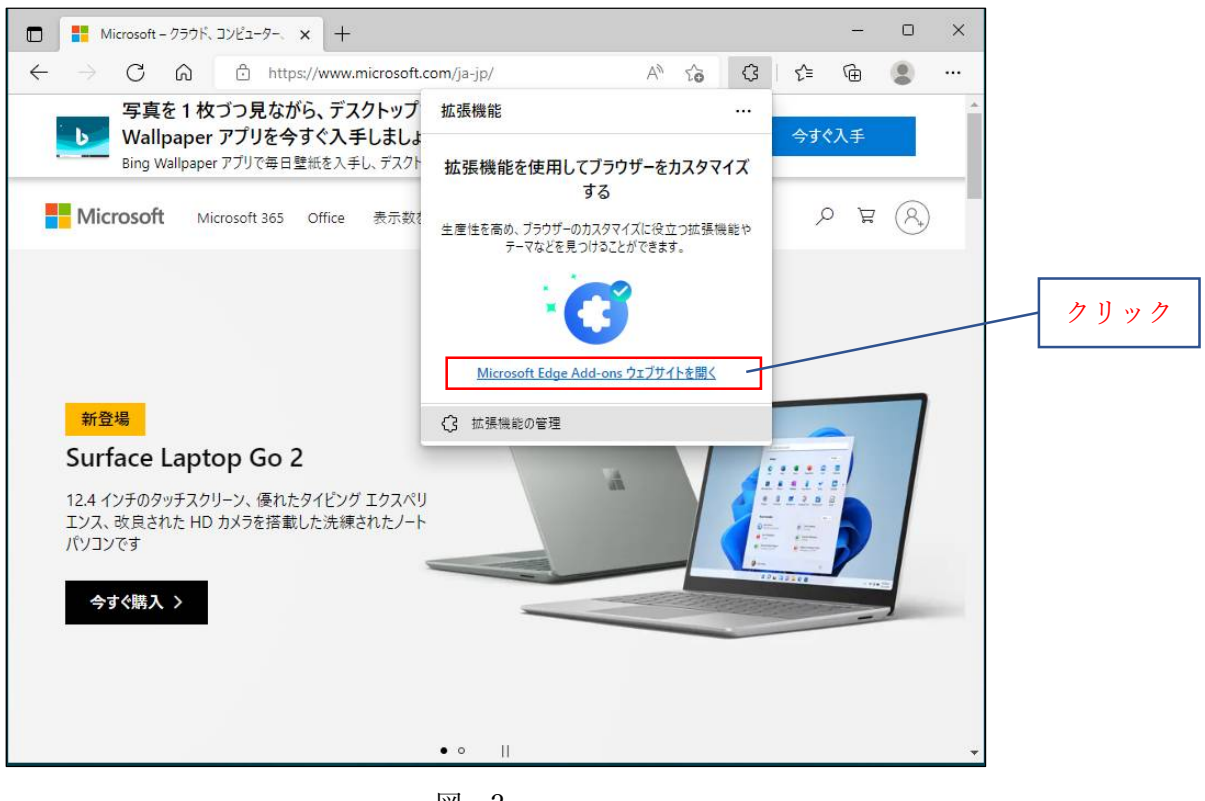

図 2

PC の状態によっては、上記の[Microsoft Edge Add-ons ウュブサイトを開く]が表示されない場合があります。 その場合はメニュー下部の[Microsoft Edge アドオンを開く]ボタンをクリックします。

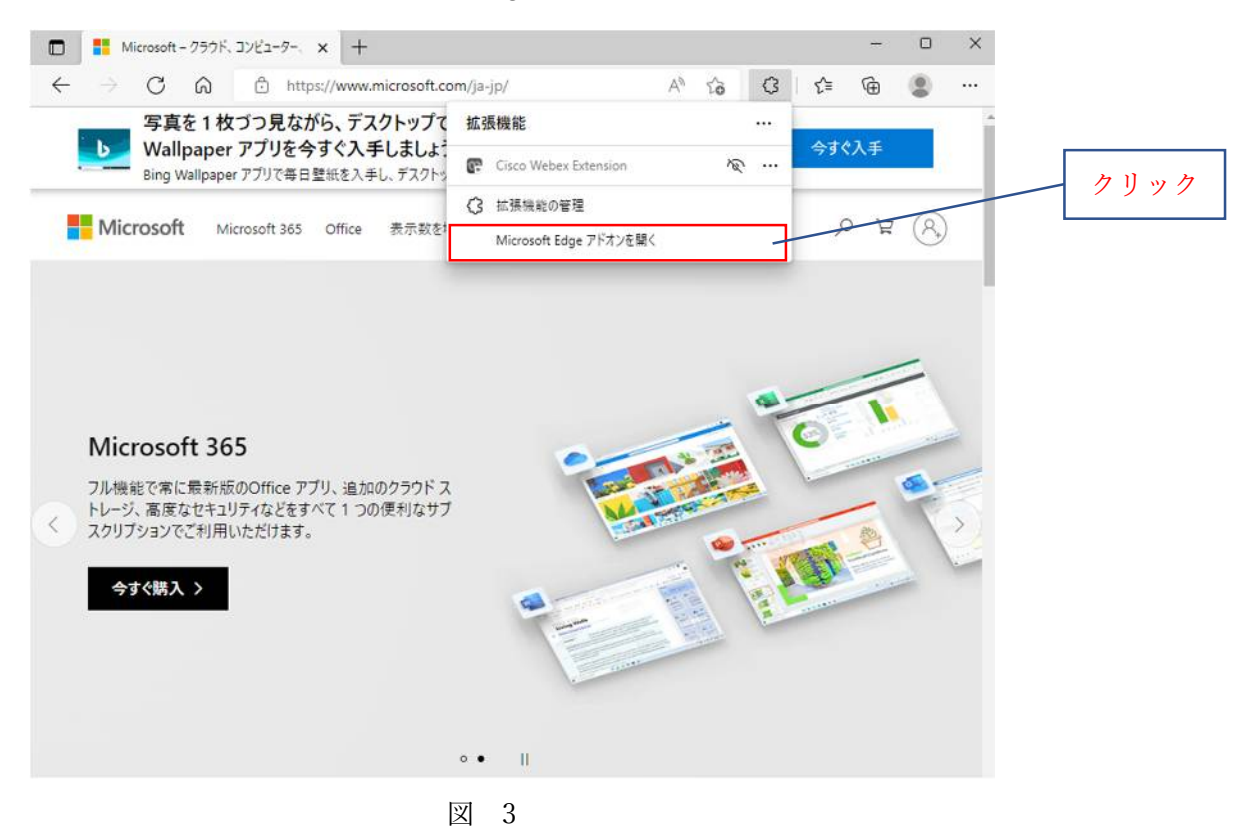

(3) 下図の[Edge アドオン]ページが表示されます。

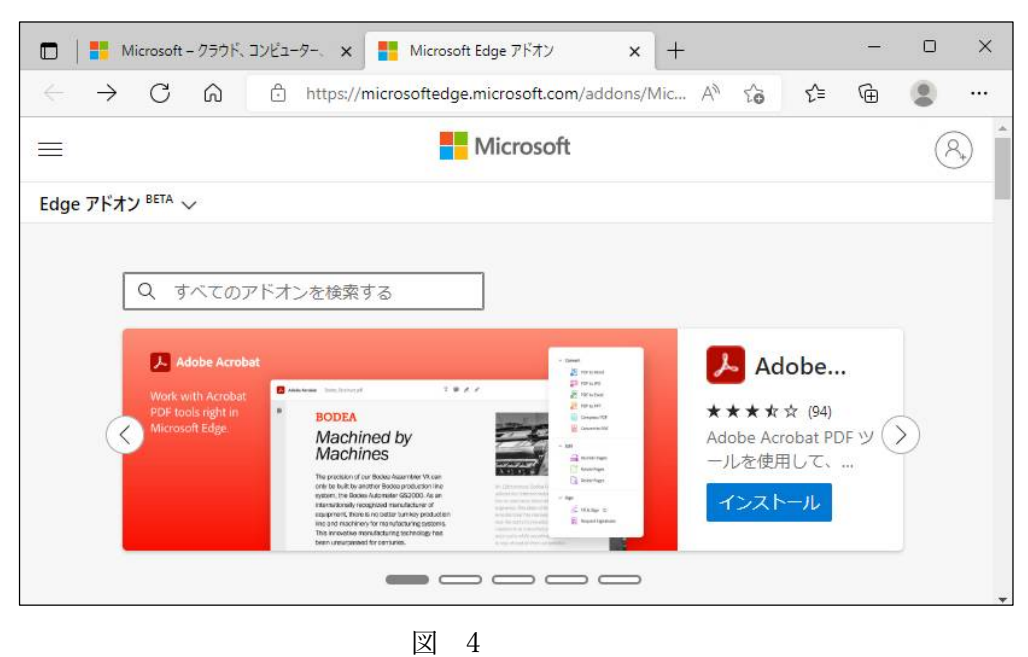

(4) 左側の検索ボックスに "charset" を入力します。右側の検索結果に該当する拡張機能の一覧が表示 されます。結果のリストの[Charset]の項目の右側の[インストール]ボタンをクリックします。

| Microsoft - クラウド、コンピューター、 × Microsoft Edge アドオン - charset × +                                                                                                    |             |
|----------------------------------------------------------------------------------------------------|-------------|
| $\leftarrow \  \   \rightarrow \  \   O  \  \   \textcircled{\begin{tabular}{ll} \hline \label{eq:constraint} \label{eq:constraint} \hline \end{tabular}} \qquad \qquad \qquad \qquad \qquad \qquad \qquad \qquad \qquad \qquad \qquad \qquad \qquad \qquad \qquad \qquad \qquad \qquad $ |             |
| Microsoft                                                                                                    | (R,         |
| Edge アドオン <sup>BETA</sup> 〜                                                                                                    | "charset"入力 |
| Q charset ————————————————————————————————————                                                                                                    |             |
| 「charset」の検索結果 4 の拡張機能                                                                                                    | クリック        |
| Charset<br>★★★★★ (8)   jinliming2<br>Webサイトのデフォルトのエンコーディングを変更する                                                                                                    | ]           |
| のの気線码修改(Charset)           *****(4)   阿烈叔           *****(4)   阿烈叔           *****(4)   阿烈叔           *****(4)   阿烈叔                                                                                                    |             |
| Search from Popup or ContextMenu<br>★★★★ (15)   Yoshifumi Fuyuno<br>Fork of "Swift Selection Search". When you select text or                                                                                                    |             |
| Vimium C - All by Keyboard<br>****** (68)   gdh1995<br>A keyboard shortcut tool for keyboard-based page                                                                                                    |             |

参考 図5の手順でインストールエラーとなる場合の対処方法 Charset 個別ページからインストールできる場合があります。

・Charset 個別ページ表示方法とインストール

[Charset]をクリックすると個別ページを表示します。

Charset 個別ページにある[インストール]ボタンをクリックします。

| Microsoft - クラウド、コンビューター、× Microsoft Edge アドオン - charset × + - ロ ×                                                                                                    |                              |
|----------------------------------------------------------------------------------------------------|------------------------------|
| $\leftarrow \  \   \rightarrow \  \   O  \  \   \bigcirc  https://microsoftedge.microsoft.com/addons/sea \  \   \land  \  \   \land  \  \   \land  \  \   \land  \  \   \land  \  \   \land  \  \   \land  \  \   \land  \  \  \  \  \  \  \  \  \  \  \  \  \$                                                         |                              |
| E Microsoft                                                                                                    | A                            |
| Edge アドオン BETA 〜                                                                                                    |                              |
| Q charset ×                                                                                                    | このリンクをクリック<br>Charset 個別ページを |
| Charset       ************************************                                                                                                    | 表示します                        |
| Vimium C - All by Keyboard<br>***** (68)   gdh1995<br>A keyboard shortcut tool for keyboard-based page                                                                                                    |                              |
| $\square   \blacksquare \text{ Microsoft} - 2551 \text{K} \exists 22 \text{E} \exists -5^{-}, x   \blacksquare \text{ Charset - Microsoft Edge Addon } x + x \\ \leftarrow \rightarrow \bigcirc \square \land \text{ Inttps://microsoftedge.microsoft.com/addons/detail/c, A^{h} & & & & & & & & & & & & & & & & & & &$ | クリック                         |
| Charset<br>jinliming2<br>★★★★★ (8)   30,000+ユーザー   昭発者ツール<br>性があります                                                                                                    |                              |
| (>)                                                                                                    |                              |
|                                                                                                    |                              |
| 図 6                                                                                                    |                              |

(5) ウィンドウ上部に確認ダイアログが表示されます。下図のメッセージが表示されます。ダイアログ 下部の[拡張機能の追加]ボタンをクリックします。

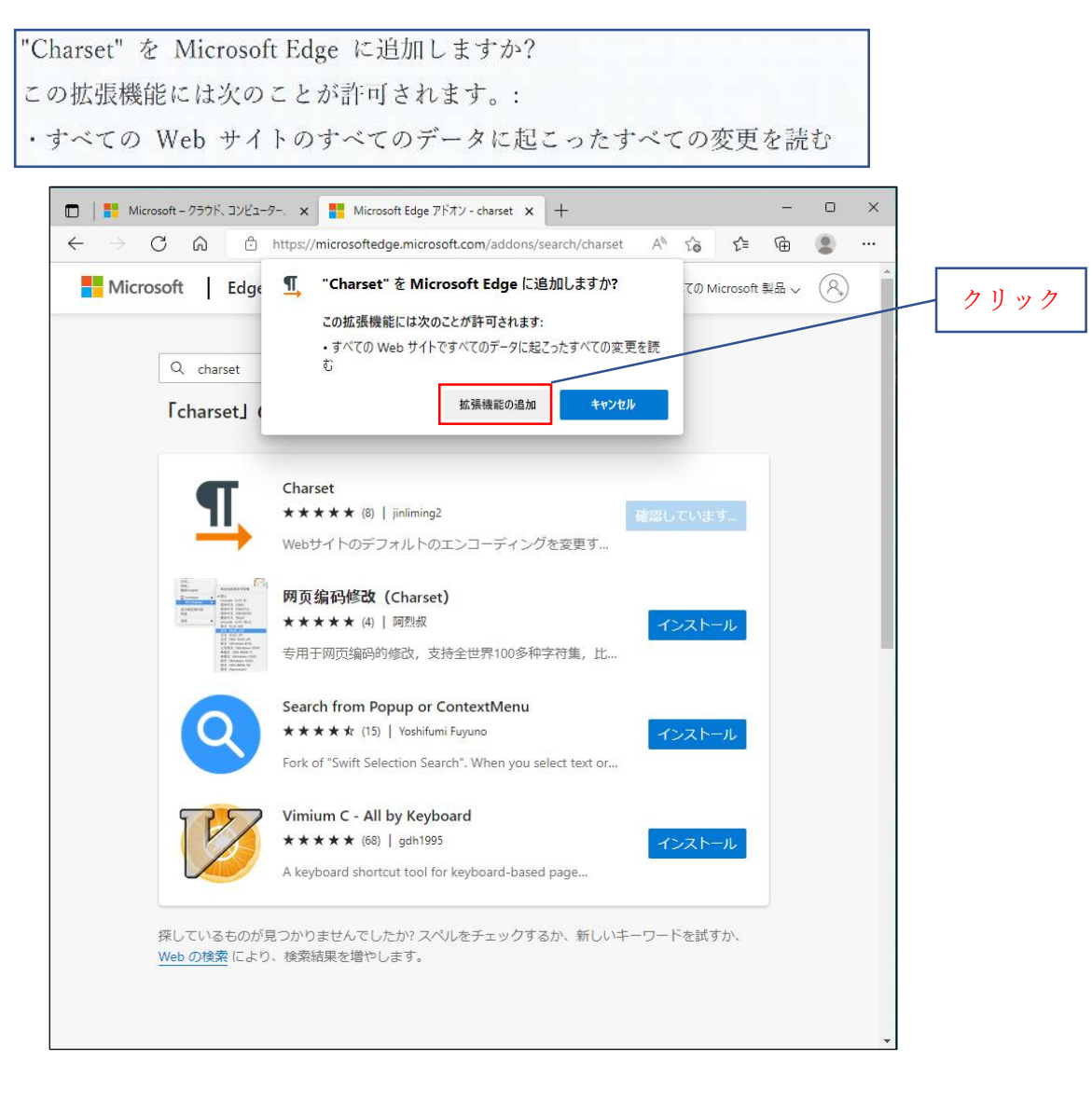

図 7

(6) 拡張機能がインストールされた旨のメッセージが表示されます。また、アドレスバーの右側にボタン が新たに追加されたこともわかります。

|                                                                                  | A" to I.                                                                                                    |
|----------------------------------------------------------------------------------|----------------------------------------------------------------------------------------------------|
|                                                                                  | Charset が Microsoft Edge に追加されました                                                                                                    |
| D検索結果 4の拡張機能                                                                     | このアイコンを選択することで、この拡張機能を使用<br>します。<br>・拡張機能を管理するには、[設定など] > [拡張機<br>能] をクリックします。                                                                                                    |
| Charset                                                                          | すべてのデバイスで拡張機能、パスワードなどを取得するには、同期を有効<br>にします。 Microsoft プライバシー ステートメント                                                                                                    |
| ★ ★ ★ ★ (8)   jinliming2                                                         | LOAT. MILLISUIT ////// A) TAZT                                                                                                    |
| Webサイトのデフォルトのエンコーディングを変更する                                                       | サインインしてデータを同期                                                                                                    |
| 网页编码修改 (Charset)                                                                 |                                                                                                    |
| ★★★★ (4)   阿烈叔                                                                   | インストール                                                                                                    |
| 专用于网页编码的修改,支持全世界100多种字符集,比如:UTF-8、GBK、日文、                                        | 韩文、西文等等!                                                                                                    |
| Search from Popup or ContextMenu                                                 |                                                                                                    |
| ★★★★ (15)   Vochifumi Fuyuno                                                     | インストール                                                                                                    |
| Fork of "Swift Selection Search". When you select text or image on a webpage, yo | ou can quickly search from the                                                                                                    |
| Vimium C - All by Keyboard                                                       |                                                                                                    |
| ★ ★ ★ ★ (68)   gdh1995                                                           | インストール                                                                                                    |
|                                                                                  | A STANDARD CONTRACTOR AND A STANDARD CONTRACTOR AND A STANDARD |
|                                                                                  | 少検索結果 4 の拡張機能 Charset *****(8)   jinliming2 Webサイトのデフォルトのエンコーディングを変更する の页编码修改 (Charset) ******(4)   阿烈叔 专用于网页编码的修改,支持全世界100多种字符集,比如:UTF-8、GBK、日文、 Search from Popup or ContextMenu ******(15)   Yeshifumi Fuyune Fork of "Swift Selection Search". When you select text or image on a webpage, ye Vimium C - All by Keyboard ****** (4)   achi1905                                                                                                    |

図 8

## 3. 文字化けしたページの確認

(1) 文字化けしたページを表示します。

|          | RemoDen ONE Main Menu | × | 14 | F |   | - | 0 | × |
|----------|-----------------------|---|----|---|---|---|---|---|
|          | セキュリティ保護   192.168.0  | P | A» | ŝ | 3 | I |   |   |
| Rem      | oDen ONE              |   |    |   |   |   |   |   |
| 亂也       | 范骗皝z                  |   |    |   |   |   |   |   |
| AC=t     | 椡惂屼                   |   |    |   |   |   |   |   |
| <u> </u> | <u>移口</u>             |   |    |   |   |   |   |   |
|          |                       |   |    |   |   |   |   |   |
| 鄹薇       | 衬                     |   |    |   |   |   |   |   |
|          |                       |   |    |   |   |   |   |   |
|          |                       |   |    |   |   |   |   |   |
|          |                       |   |    |   |   |   |   |   |
|          |                       |   |    |   |   |   |   |   |
|          |                       |   |    |   |   |   |   |   |

図 9

 (2) アドレスバーの右側の Charset のボタンをクリックします。下図のドロップダウンメニューが表示され エンコーディングの一覧が表示されます。 変更したいエンコーディングの項目をクリックします。
 今回は、[日本語 (Shift\_JIS)]に切り替えます。項目をクリックします。

| RemoDen ONE Main Menu x + - □                   | ×    | 🗖 🗅 RemoDen ONE Main Menu 🗙 🕂 — D | ) × |
|-------------------------------------------------|------|-----------------------------------|-----|
| ▲ セキュリティ保護   192.168.0 2 A <sup>®</sup> 🏠 3   🧕 |      | 🛦 セキュリティ保護   192.168.0 A 🏠 🎵 🔇    | )   |
| emoDe 拡張機能 ····                                 |      | RemoDen ( 現在のページ 簡体中国語 (GB18030)  |     |
| L也菀骗 I Charset 📃 🔍 …                            | //// | 亂也菀骗號: Reset                      |     |
| () 拡張機能の管理                                      |      | AC-++#المعاسي Unicode (UTF-8)     | リツ: |
| <u>_一、他们信</u><br>技務和 Microsoft Edge アドオンを開く     |      | 据技移口 日本語 (Shift_JIS)              |     |
| 凹蕻較願令                                           |      | 兽凹蕻辏颐 日本語 (EUC-JP)                |     |
| rell'                                           |      | 日本語 (ISO-2022-JP)                 |     |
| 即蕨衬                                             |      | - 鄒薇衬 Unicode (UTF-16LE)          |     |
|                                                 |      | アラビア語 (ISO-8859-6)                |     |
|                                                 |      | アラビア語 (Windows-1256)              |     |
|                                                 |      | ギリシャ語 (ISO-8859-7)                |     |
|                                                 |      | ギリシャ語 (Windows-1253)              |     |
|                                                 |      | キリル文字 (IBM866)                    |     |
|                                                 |      | キリル文字 (ISO-8859-5)                |     |
|                                                 |      | キリル文字 (KOI8-R)                    |     |
|                                                 |      | キリル文字 (KOI8-U)                    |     |
|                                                 |      | キリル文字 (Windows-1251)              |     |
|                                                 |      | ケルト語 (ISO-8859-14)                |     |
|                                                 |      | タイ語 (Windows-874)                 |     |

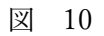

## (3) [続行]をクリックします。

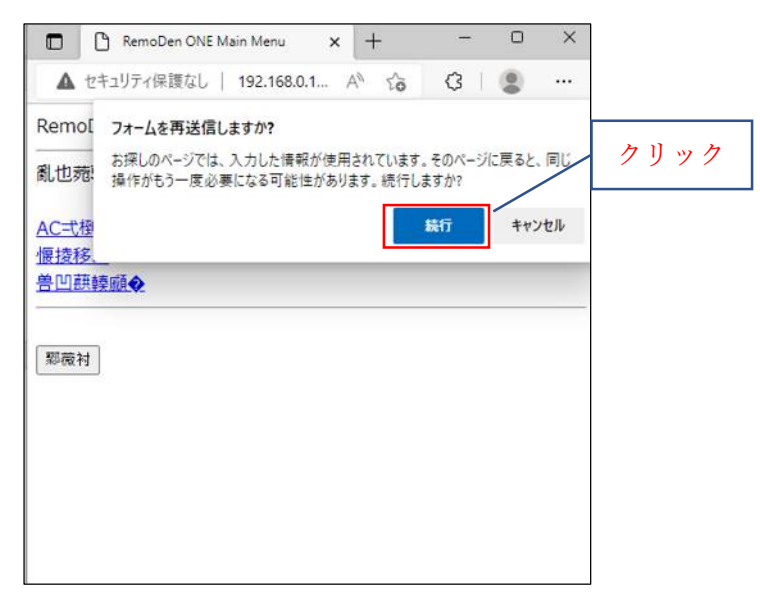

図 11

(4) 表示が日本語 (Shift\_JIS)に切り替わりました。文字化けしていた文字が正しく表示されました。

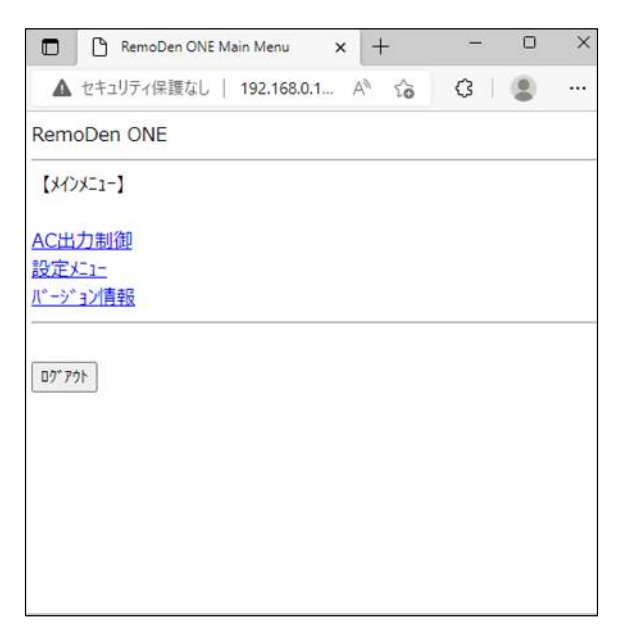

図 12

3.1 通常の Web ページを閲覧している場合の文字化け対応

Microsoft Edge の拡張機能[Charset]をインストールした後、通常の Web ページを閲覧している場合 自動でエンコーディングが認識されず文字化けする場合があります。 下記の 3.1.1 項 又は 3.1.2 項によりページの確認をお願いします。

- 3.1.1 エンコーディングを手動設定して対応
- (1)アドレスバーの右側の Charset のボタンをクリックします。下図のドロップダウンメニューが表示され エンコーディングの一覧が表示されます。 変更したいエンコーディングの項目をクリックします。
   今回は[Reset]します。項目をクリックします。

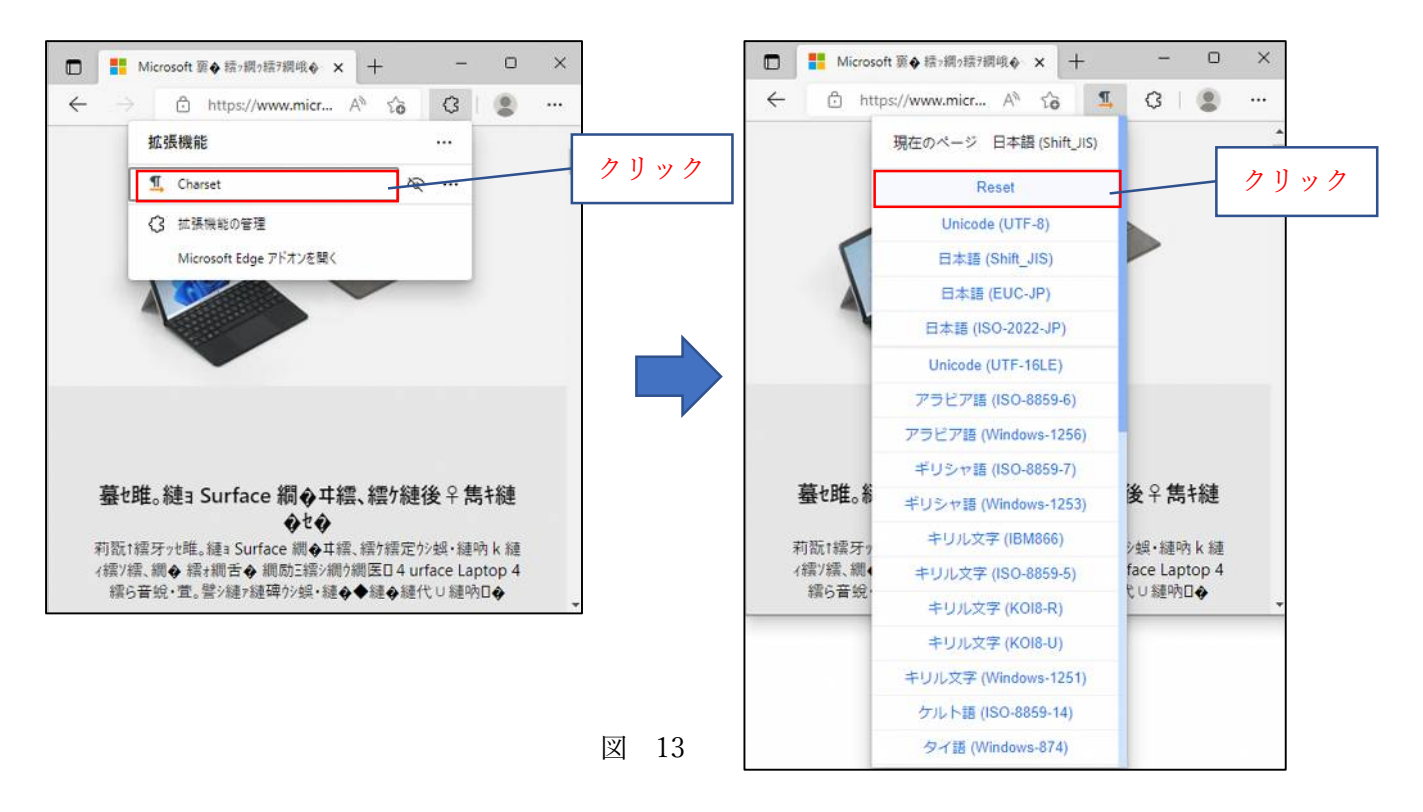

(2) 文字化けしていた文字が正しく表示されました。

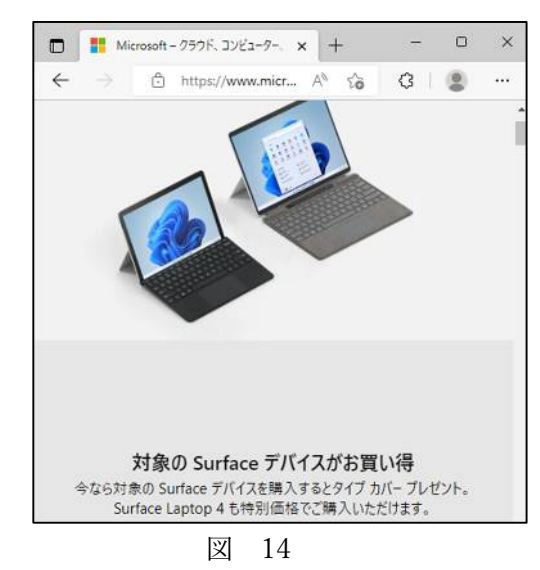

 1.2 Microsoft Edge の拡張機能[Charset]を削除して対応 Microsoft Edge の拡張機能[Charset]を削除すると自動でエンコーディングが認識されるため ほとんど問題は発生しなくなります。削除方法は10ページ目の4項によります。

- 4. Microsoft Edge の拡張機能の削除方法
  - (1) Microsoft Edge の拡張機能のメニューボタン[ 3]をクリックします。下図のドロップダウンメニューが表示されます。メニューの[拡張機能の管理]の項目をクリックします

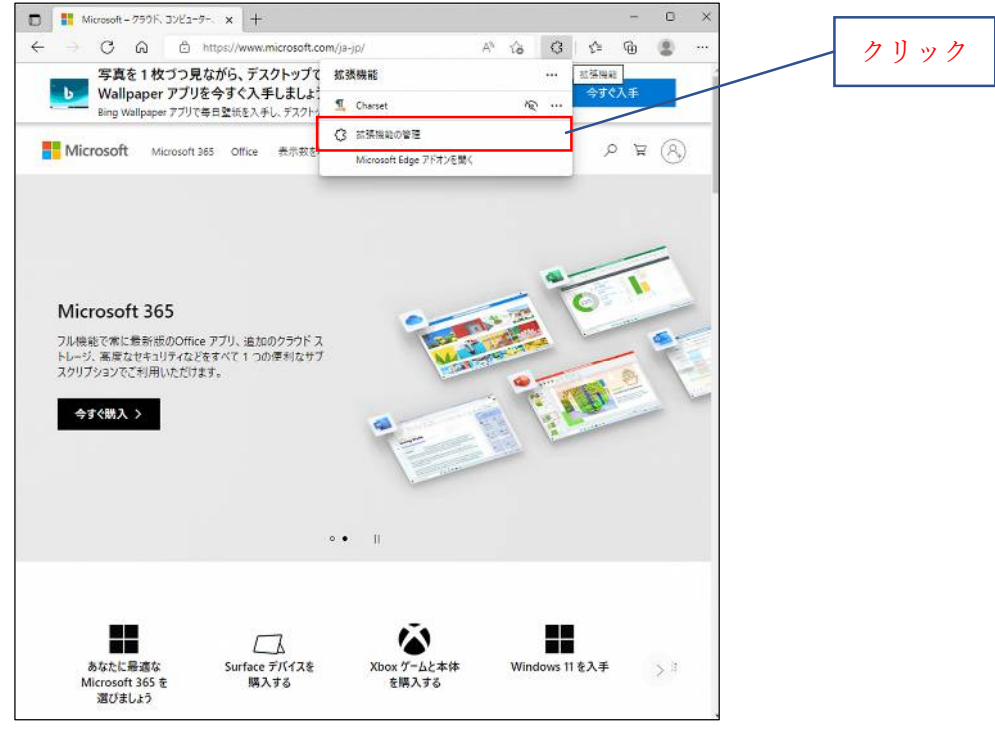

図 15

(2) インストール済の拡張機能が表示されます。

Charset の枠内にある[削除]をクリックします。

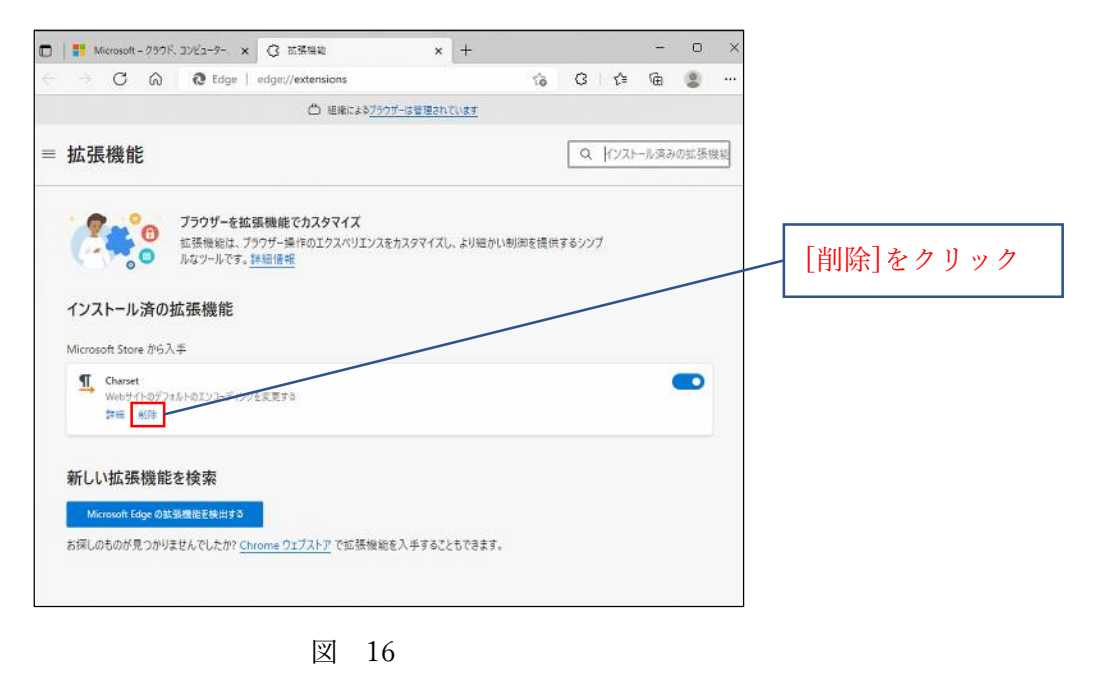

(3) ウィンドウ上部に確認ダイアログが表示されます。下図のメッセージが表示されます。

ダイアログ下部の[削除]ボタンをクリックします。

Microsoft Edge から"Charset"を削除しますか? □迷惑行為のレポート

| - matroson - 2757, 1781-9-, X                                                                            | (3) 前張離記 ×                                     | +                         |                | U X     |       |      |
|----------------------------------------------------------------------------------------------------|------------------------------------------------|---------------------------|----------------|---------|-------|------|
| → C A <b>@</b> Edge                                                                                      | edge://extensions                              | 18 또 C<br>6 "Charset" 호削除 | 3 12 @         | ··· (2) | [削除]を | クリック |
| ■ 拡張機能                                                                                                   | しますか?     広添行為のレポート                            | *                         | Q (1171-76.76) | 4の拡張機   |       |      |
| <ul> <li>ブラウザーを封<br/>拡張機能は、フ<br/>ルなツールです。</li> <li>インストール済の拡張機能</li> <li>Microsoft Store から入手</li> </ul> | は機能でカメタマイメ<br>「ラウザー操作のエクスペリエンスをカスタマイズ」<br>詳細情報 | - より細かい制御を提供する:           | דעע            |         |       |      |
| Charset<br>Webサイトのデフォルトのエンコーディン<br>評価 <u>新務</u>                                                          | 7至変更する                                         |                           |                | •       |       |      |
| 詳細 <u>制務</u>                                                                                             |                                                |                           |                |         |       |      |

図 17

(4) 拡張機能がインストールされていない旨のメッセージが表示され 拡張機能が削除されました。

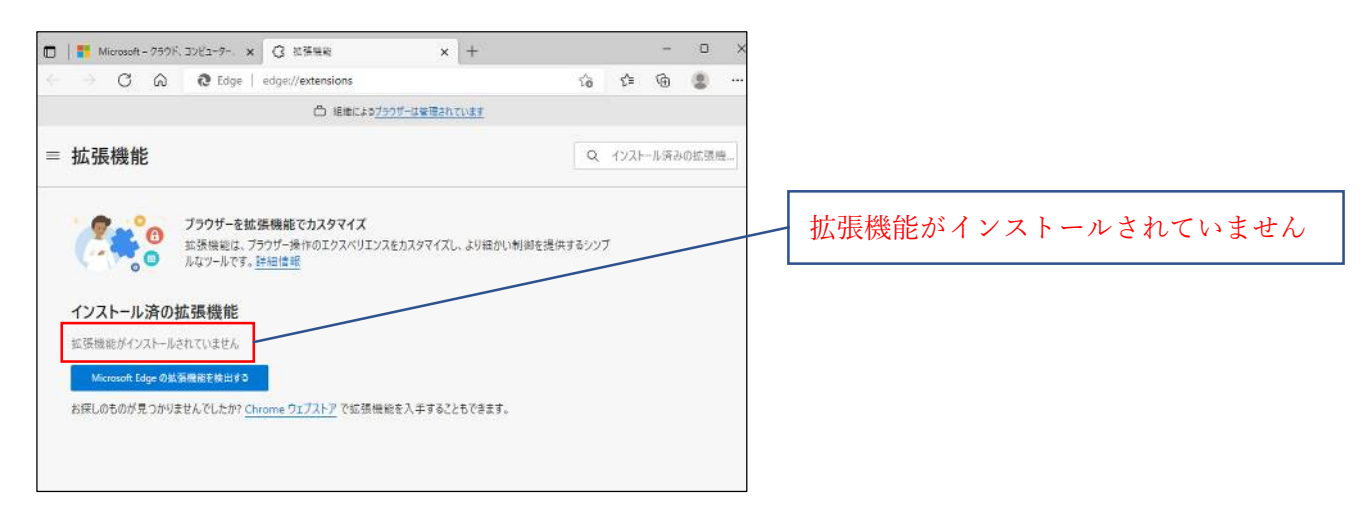

図 18

## 5. お問い合せ窓口

■本件に関するお問い合せは、下記、窓口までお問い合せください。

【お問い合せ窓口】 株式会社 日立アイイーシステム 東京営業所 〒101−0021 東京都千代田区外神田一丁目5番1号 (住友不動産秋葉原ファーストビル3階) (株式会社 日立インダストリアルプロダクツ内) TEL 03-6271-7007 受付時間 9:00~17:00(土・日・祝日・弊社規定による休日を除く)